## Caro Parceiro

Agora você poderá colocar suas promoções diretamente em nosso site, seguem os passos:

- 1. Entrar no site do Clube Anasps: www.clubeanasps.com.br
- 2. Clicar na área do parceiro

| 🖀 (61) 3321-5651 | © (61) 3322-0210                               |                          |             | 🗘 Bom d | ia, FERNANDO! 💄 Á | irea do associado 🛛 🔁 Sair |  |
|------------------|------------------------------------------------|--------------------------|-------------|---------|-------------------|----------------------------|--|
|                  | <b>De Anasps</b><br>le Benelicios do Sorevidor | Olâ, o que você procura? |             |         | ٩                 |                            |  |
| SOBRE O CLU      | JBE CONVÊNIOS                                  | EMPRESAS ASSOCIADAS      | DEPOIMENTOS | ARTIGOS | PROMOÇÕES         | FALE CONOSCO               |  |

3. Clicar em envie sua promoção

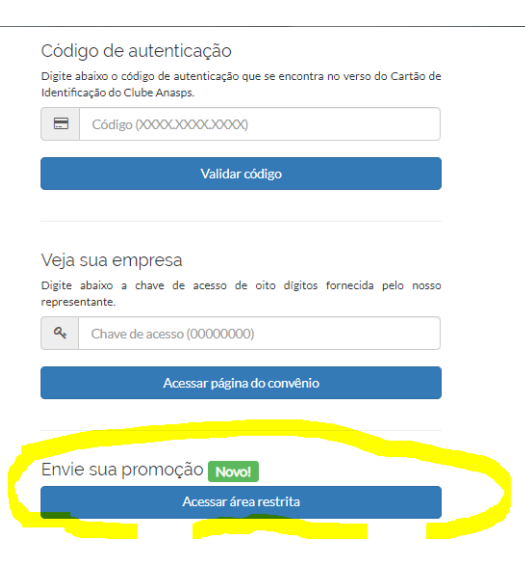

4 Colocar o seu CNPJ:

## Login do parceiro

Acesse para poder ver e alterar os dados do seu convênio, enviar banners e promoções.

Informe seu CNPJ abaixo sem pontos e sem traços que iremos enviar automaticamente um e-mail com um link de acesso para o endereço que informou ao firmar o convênio.

Informe o CNPJ (ou CPF, em caso de profissional autônomo)\*

CNPJ

Receber e-mail com token

Se já tentou acessar mas não recebeu o e-mail com o link de acesso, pedimos que verifique a pasta de Spam ou Lixo eletrônico de seu serviço de e-mail. Caso o problema persista, entre em contato com a gente.

## 5 Você irá receber um e-mail para confirmar seu acesso

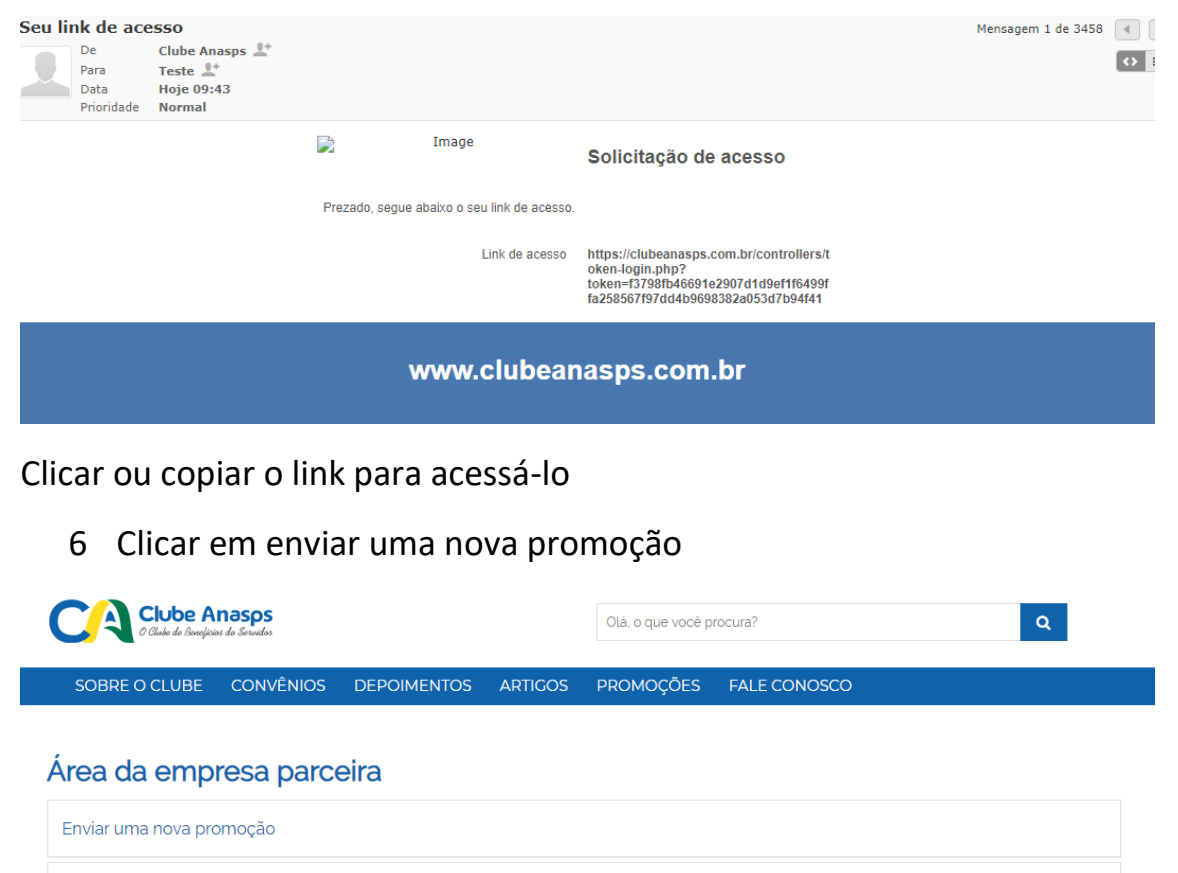

- Sair / Lodout
- 7 Preencher os dados pedidos e fazer o up load do arquivo de foto caso haja, o mesmo deverá ser na extensão JPG e clicar em enviar a promoção

Área da empresa parceira

| Jnidade                 |      |                  |    |   |
|-------------------------|------|------------------|----|---|
| null - Brasília/DF      |      |                  |    |   |
| Teste digital da página |      |                  |    |   |
| 100,00                  | 85   |                  | 10 |   |
| Data de início          |      | Data de término  |    |   |
| 29/05/2020 09:46        | ti i | 01/06/2020 09:46 |    | Ċ |

8 A sua promoção será enviada para a aprovação e assim que for aprovada você receberá no e-mail cadastrado em nosso sistema o aviso que a mesma está aprovada e no site. 9 . Quando o associado clicar na promoção será gerado para ele um voucher, o mesmo deverá ser validado na página do parceiro

|   | Envi                                                                          | Envie sua promoção Novo!                     |  |  |  |  |  |  |
|---|-------------------------------------------------------------------------------|----------------------------------------------|--|--|--|--|--|--|
|   |                                                                               | Acessar área restrita                        |  |  |  |  |  |  |
|   |                                                                               |                                              |  |  |  |  |  |  |
|   | Validar voucher de promoção                                                   |                                              |  |  |  |  |  |  |
|   | Digite a                                                                      | Digite abaixo o código de barras do voucher. |  |  |  |  |  |  |
| 1 |                                                                               | Código de barras                             |  |  |  |  |  |  |
|   | Se desejar já marcar o voucher como utilizado, informe a sua chave de acesso. |                                              |  |  |  |  |  |  |
| 2 | <b>Q</b> *                                                                    | Chave de acesso                              |  |  |  |  |  |  |
|   |                                                                               |                                              |  |  |  |  |  |  |
|   | Validar                                                                       |                                              |  |  |  |  |  |  |

- 1 Colocar o código de barra do voucher
- 2 Colocar a sua chave de acesso

As dúvidas que surgirem deverão ser enviadas para?

- E-mail: <u>clubeanasps@anasps.org.br</u>
- Whats App (61) 3322-0210